Released

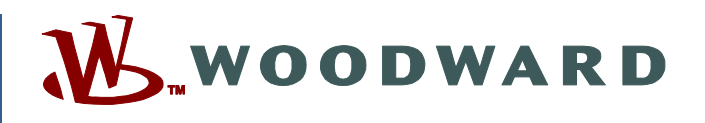

### Application Note 51632 (Revision -, 5/2021) Original Instructions

# ProTech Settings File Load Failure: USB-to-Serial Converter Latency Timer issue

Woodward reserves the right to update any portion of this publication at any time. Information provided by Woodward is believed to be correct and reliable. However, no responsibility is assumed by Woodward unless otherwise expressly undertaken.

Copyright © Woodward, Inc. 2021 All Rights Reserved

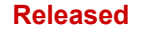

## ProTech Settings File Load Failure USB-to-Serial Converter Latency Timer Issue

### Problem

The issue is that a settings file load does not complete due to excessive loading time introduced by the USB-to-serial converter. While performing a settings file load from the ProTech service tool to the actual device, the primary requirement for the ProTech is that the settings load finishes prior to the 30 second timeout period. If the settings load does not complete prior to the 30 second timeout, the ProTech will error out internally and the service tool will appear to freeze or never fully complete the change. This can happen in two different ways:

### 1. Loading a Settings File (.wset) to the ProTech Device:

While loading a settings file to the ProTech device via the service tool, you will eventually come to the Loading Settings screen:

| 💥 Load Settings File to Device                                              | ×             |
|-----------------------------------------------------------------------------|---------------|
| Loading Settings<br>Please wait                                             |               |
| Settings File:<br>C:\Users\sforti\Documents\ProTech GII\Non-Voted\Test.wset |               |
| Checking Configuration                                                      |               |
|                                                                             | Cancel Next > |

During a settings file load, you should give the device several minutes to complete loading the file to ensure you do not interrupt the process. However, if the Loading Settings screen appears to be stuck as pictured above for an extended period of time it is very likely your ProTech has an internal error.

### 2. Changing Settings on the ProTech Using the Service Tool:

If using the service tool to alter settings on the ProTech, once complete and "OK" or "Apply" are selected, the service tool automatically writes all settings from the service tool to the device.

If "OK" is selected and the settings load is completed successfully, the Edit/View Configurations window will close, and you will end up back at the Home screen shown below:

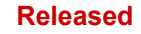

| ain Vew Settings Tools     New Open     Close Save     ProTechGII - Programming and Configuration Tool     On-Line Menu (Must be connected to unit)     CONFIGURATION - Upload - Download        View Configuration                                                                                             ProTechGII - Programming and Configuration Tool             ConFigURATION - Upload - Download   View ProTechGII Logs     Configuration Error Log View Module Faults Log Configuration Overview    Plass  Total Use the above 'Settings' Edit Settings File Function for Line Menu' Functions  Total Use the above 'Connect' Function then the 'On-Line Menu' Functions  Reset Peak Speed () RPM Peak Acceleration 0.00 RPM/s Reset Peak Speed/Acceleration                                                                                                    | ProTechGII.wstool - W                                                   | oodward ToolKit                                            |                                                       |                                                                                                    | ? - □ |   |
|----------------------------------------------------------------------------------------------------|-------------------------------------------------------------------------|------------------------------------------------------------|-------------------------------------------------------|----------------------------------------------------------------------------------------------------|-------|---|
| Image: Propriet of the second second sec        | <mark>ain</mark> View Settings Tool                                     | ls 🗲 Э Home                                                |                                                       |                                                                                                    | 🔛 🐣   | 4 |
| ProTechGII - Programming and Configuration Tool                                                                                                    | New Open Close                                                          | Save As Design Mode                                        | Connect Disconnect Li<br>Appl                         | content content conten |       |   |
| Image: Image: Image | ProTechGII - Program                                                    | nming and Configuratior                                    | n Tool 🔊                                              | WOODWARD                                                                                                    | 0     |   |
| CONFIGURATION - Upload - Download       View ProTechGII Logs         Edit/View Configuration       View Configuration Error Log       View Trip and Alarm Log       View Overspeed/Acceleration Log         View Module Faults Log       Configuration Overview         Otes:       Configuration Files - Use the above 'Settings' Edit Settings File Function for Edit Off-Line Files - Use the above 'Connect' Function then the 'On-Line Menu' Functions         sk Speed/Acceleration Log       0 RPM       Peak Acceleration       0.00 RPM/s         Reset Peak Speed/Acceleration       0.00 RPM/s       0.00 RPM/s                                                                                                    | A 🕨 🕀                                                                   | On-Line Menu (                                             | Must be connec                                        | ted to unit)                                                                                                    |       |   |
| Edit/View Configuration       View Configuration Error Log       View Trip and Alarm Log       View Overspeed/Acceleration Log         View Module Faults Log       Configuration Overview         otes:       Configuration Overview         Fo Edit Off-Line Files - Use the above 'Settings' Edit Settings File Function<br>Fo Edit On-Line Settings - Use the above 'Connect' Function then the 'On-Line Menu' Functions         ak Speed/Acceleration Log       0 RPM       Peak Acceleration       0.00 RPM/s         Reset Peak Speed/Acceleration       0 RPM       Peak Acceleration       0.00 RPM/s                                                                                                    | CONFIGURATION                                                           | - Upload - Download                                        | View P                                                | roTechGII Logs                                                                                                    |       |   |
| View Module Faults Log     Configuration Overview       Detes:     Configuration Overview       To Edit Off-Line Files - Use the above 'Settings' Edit Settings File Function<br>To Edit On-Line Settings - Use the above 'Connect' Function then the 'On-Line Menu' Functions       ak Speed/Acceleration Log       wak Speed       0       Reset Peak Speed/Acceleration                                                                                                    | Edit/View Configuration                                                 | View Configuration Error Log                               | View Trip and Alarm Log                               | View Overspeed/Acceleration Lo                                                                                                    | g     |   |
| Dtes:         To Edit Off-Line Files - Use the above 'Settings' Edit Settings File Function         To Edit On-Line Settings - Use the above 'Connect' Function then the 'On-Line Menu' Functions         ak Speed/Acceleration Log         eak Speed       0         Reset Peak Speed/Acceleration                                                                                                    |                                                                         |                                                            | View Module Faults Log                                | Configuration Overview                                                                                                    |       |   |
| ak Speed/Acceleration Log<br>leak Speed 0 RPM Peak Acceleration 0.00 RPM/s<br>Reset Peak Speed/Acceleration                                                                                                    | o <u>tes:</u><br>To Edit Off-Line Files - L<br>Fo Edit On-Line Setting: | Jse the above 'Settings' Ed<br>s - Use the above 'Connect' | it Settings File Function<br>Function then the 'On-Li | ine Menu' Functions                                                                                                    |       |   |
| reak Speed     0 RPM     Peak Acceleration     0.00 RPM/s                                                                                                    | ak Speed/Acceleration Log                                               |                                                            |                                                       |                                                                                                    |       |   |
| Reset Peak Speed/Acceleration                                                                                                    | eak Speed                                                               | 0 RPM                                                      | Peak Acceleration                                     | 0.00 RPM/s                                                                                                    |       |   |
|                                                                                                    | Reset Peak Speed/A                                                      | Acceleration                                               |                                                       |                                                                                                    |       |   |
|                                                                                                    |                                                                         |                                                            |                                                       |                                                                                                    |       |   |

If "Apply" is selected and the settings load is completed successfully, you will remain on the Edit/View Configuration window, but the status bar at the bottom will be blank and both the "OK" and "Apply" buttons will now be greyed out:

| K Edit/View Configura            | ation                   |                   |                              |               | ×   |
|----------------------------------|-------------------------|-------------------|------------------------------|---------------|-----|
| Main                             |                         | $\mathbf{\Theta}$ | Speed                        | · ·           | ^   |
| Back Forward Previ<br>Navigation | ous Next Page Tools     |                   |                              |               |     |
| ProTechGII - Progr               | amming and Configur     | ation Tool        | <b>W</b>                     | VOODWARD      | Î   |
|                                  | Off-Lin                 | e Progra          | am Mode - S                  | peed          |     |
| Speed                            | Modbus                  |                   | Test Modes                   | Other Outputs |     |
| Configure Speed Input            |                         | Conf              | igure Acceleration           |               |     |
| Probe Type                       | Passive ~               | En                | able Acceleration Trip       | No Y          |     |
| Nr of Gear Teeth                 | 60                      | Ac                | celeration Trip Enable Speed | 100 RPM       |     |
| Gear Ratio                       | 1.0000                  | Ac                | celeration Trip              | 0 RPM/s       |     |
| Overspeed Trip                   | 100 RI                  | PM                |                              |               |     |
| Sudden Speed Loss                | Trip ~                  |                   |                              |               |     |
| Configure Start Logic            |                         |                   |                              |               |     |
| Speed Fail Setpoint              | 100 R                   | RPM               |                              |               |     |
| Speed Fail Trip                  | Not Used 🗡              |                   |                              |               |     |
| Speed Fail Alarm                 | Not Used 🛛 🗡            |                   |                              |               |     |
| Speed Fail Timeout Trip          | Not Used 💙              |                   |                              |               |     |
| Speed Fail Timeout Time          | 1 s                     |                   |                              |               |     |
|                                  | Blank, no information s | hown and b        | oth 🗖                        |               | ř   |
|                                  | he OK and Apply buton   | s are greyed      | out                          | OK Close Ap   | ply |
|                                  |                         |                   |                              |               |     |

#### Released

If either the "OK" or the "Apply" buttons are selected and the settings load was unsuccessful, you will remain on the Edit/View Configuration window, the status bar at the bottom will show "Checking Configuration...." with a green progress bar and both the "OK" and "Apply" buttons will be greyed out:

| K Edit/View Configuration             |                          |                                | ×               |
|---------------------------------------|--------------------------|--------------------------------|-----------------|
| Main                                  | $\bigcirc$               | Speed Speed                    | · · ·           |
| Back Forward Previous Page Navigation | Next<br>Page<br>Tools    |                                |                 |
| ProTechGII - Program                  | ming and Configuration   | Tool                           | OODWARD         |
|                                       | Off-Line P               | rogram Mode - Spe              | eed             |
| Speed                                 | Modbus                   | Test Modes                     | Other Outputs   |
| Configure Speed Input                 |                          | Configure Acceleration         |                 |
| Probe Type                            | Passive Y                | Enable Acceleration Trip       | No 🗡            |
| Nr of Gear Teeth                      | 60                       | Acceleration Trip Enable Speed | 100 RPM         |
| Gear Ratio                            | 1.0000                   | Acceleration Trip              | 0 RPM/s         |
| Overspeed Trip                        | 100 RPM                  |                                |                 |
| Sudden Speed Loss                     | Trip 👻                   |                                |                 |
| Configure Start Logic                 |                          |                                |                 |
| Speed Fail Setpoint                   | 100 RPM                  |                                |                 |
| Speed Fail Trip                       | Not Used 🛛 👻             |                                |                 |
| Speed Fail Alarm                      | Not Used 🛛 🗡             |                                |                 |
| Speed Fail Timeout Trip               | Not Used 🛛 🗡             |                                |                 |
| Speed Fail Timeout Time               | 1 s                      |                                |                 |
| Status har s                          | hows "Checking Configur  | ation" with green              |                 |
| progress bar a                        | and both the OK and Appl | y butons are greyed            | OK Cancel Apply |
| Checking Configuration                | 1                        |                                |                 |

**Note:** you should allow the service tool several minutes to complete this operation to ensure you are not interrupting the settings load to the device. If the service tool appears to be frozen as pictured above for an extended period it is very likely your ProTech has an internal error.

## Solution

Using the USB-to-Serial converter introduces latency in the data transfer time that was not previously present in pure serial or RS-232 connections. This additional time can cause an issue when communicating to the ProTech. In the event of an internal error, the latency is not allowing the settings changes to load in the given 30 second timeout window. With some USB-to-Serial converters you can adjust the Latency Timer under Advanced Settings in Device Manager for the given adapter/converter. If your device does not allow you to adjust this Latency Timer, then you may need to get a different USB-to-Serial Converter and Driver software that will allow you to make this adjustment. There are some converters/adapters that do not allow you to make this adjustment, but also do not seem to have the same latency issue, so please keep that in mind as well.

On the devices investigated that allow for the Latency Timer to be adjusted, the Latency Timer was default set to 16ms. In order to maximize transfer speeds and remove the problem noted above, simply adjust the Latency Timer to 1ms (or lowest available setting). If there are any concerns with adjusting the Latency Timer to the lowest setting it is not completely necessary to do so. Alternate settings can be used. The primary goal is to ensure that the overall settings load time is under 30 seconds or the internal error is likely to occur. Here are the steps you can take to adjust the Latency Timer:

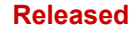

- 1. Go into Device Manager
- 2. Select the Ports (COM & LPT) drop down
- 3. Right-Click on the RS-232 Serial Port adapter
- 4. Select Properties

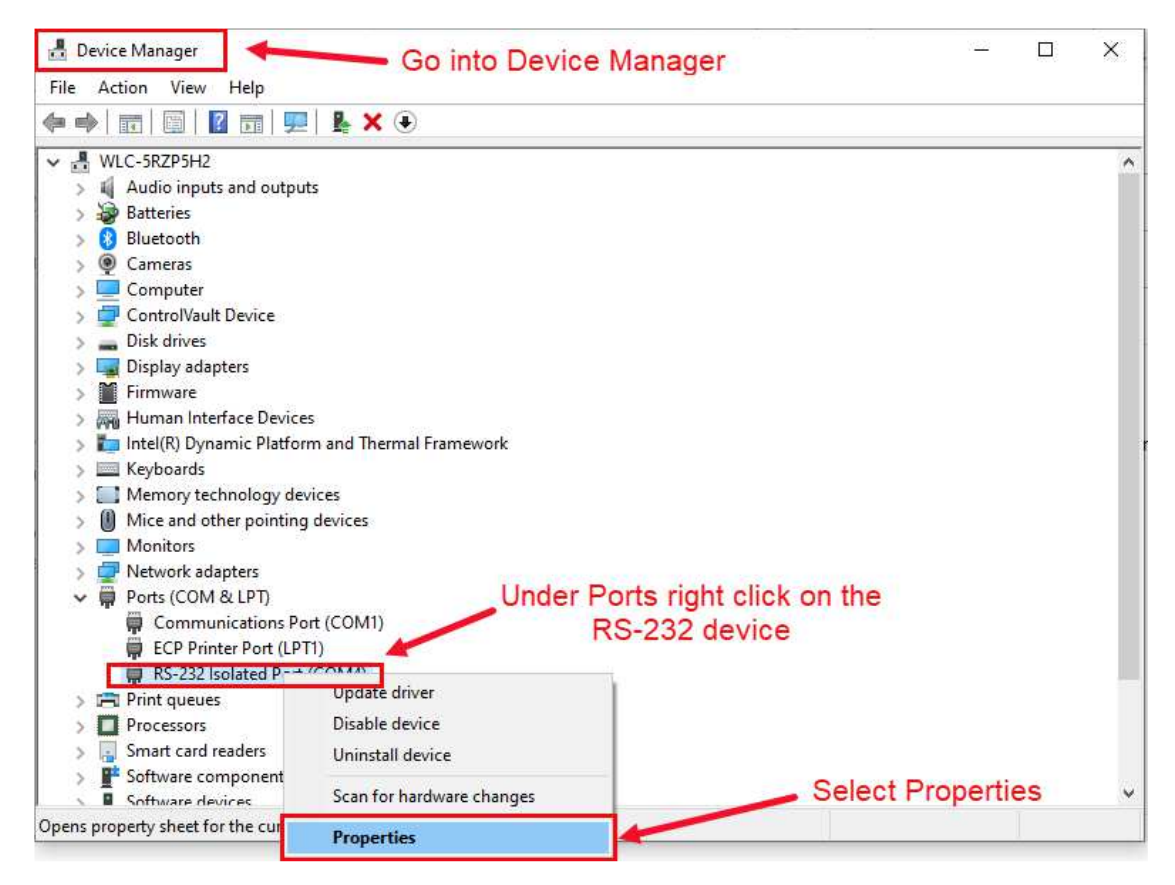

- 5. In the Properties window select the Port Settings tab
- 6. Select the Advanced... button.

| RS-232 Isolated Port (COM4) Properties                                                                            | × |
|----------------------------------------------------------------------------------------------------|---|
| General Port Settings Driver Details Events                                                                       |   |
| Bits per second: 9600 ~<br>Select Port<br>Setting Tab<br>Parity: None ~<br>Stop bits: 1 ~<br>Flow control: None ~ |   |
| Advanced Restore Defaults<br>Select the Advanced option                                                           |   |
| OK Cance                                                                                                    |   |

 In the Advanced Settings window select the Latency Timer drop-down and choose a time less than 16 msec. Make sure to choose a value that will allow settings load times under 30 seconds (may need to experiment with this).

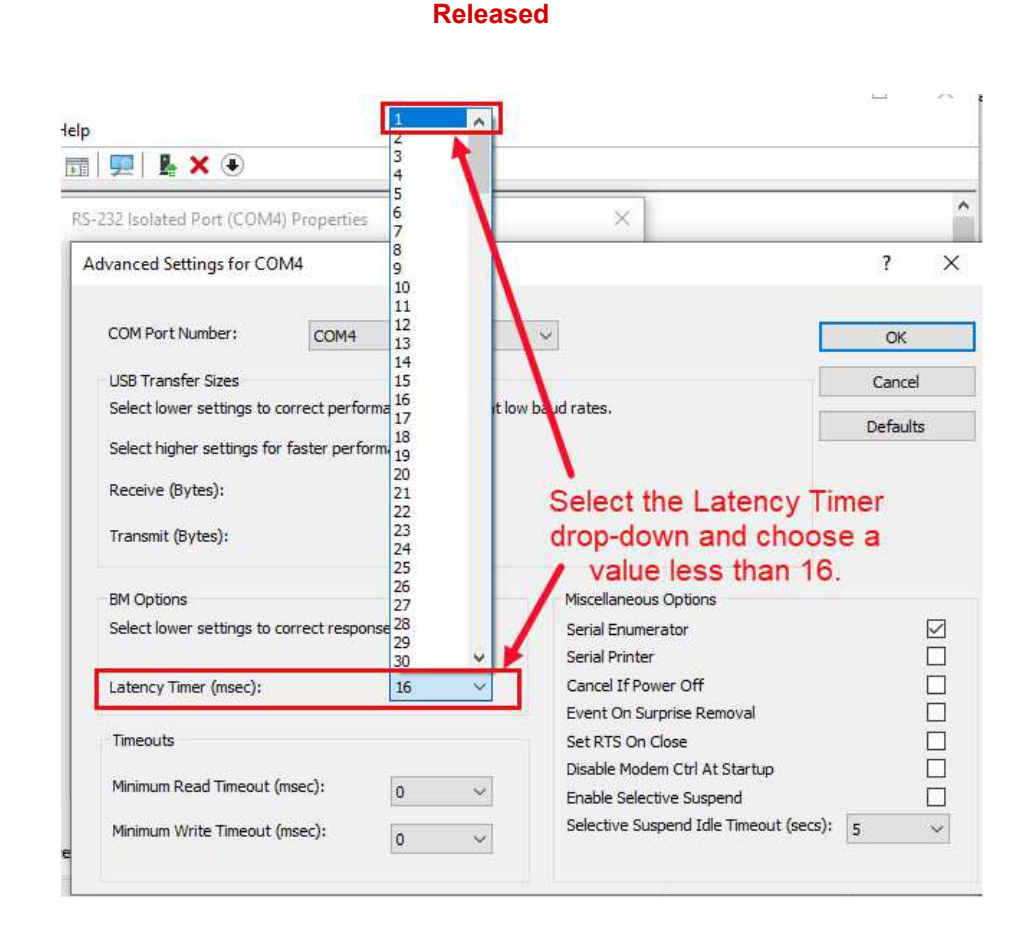

8. Select OK to get out of the Advanced settings and OK to get out of Properties. You should see the Device Manager refresh. In some cases, making this change may require a PC reboot.

| lvanced Settings for CO                                  | M4                                                         |                                                                   | ?        | > |
|----------------------------------------------------------|------------------------------------------------------------|-------------------------------------------------------------------|----------|---|
| COM Port Number:                                         | COM4                                                       | ~                                                                 | ОК       |   |
| USB Transfer Sizes                                       |                                                            |                                                                   | Cancel   |   |
| Select lower settings to a<br>Select higher settings for | correct performance problems at lov<br>faster performance. | v baud rates.                                                     | Defaults |   |
| Receive (Bytes):<br>Transmit (Bytes):                    | 4096 ~<br>4096 ~                                           |                                                                   |          |   |
| BM Options<br>Select lower settings to o                 | correct response problems.                                 | Miscellaneous Options<br>Serial Enumerator<br>Serial Printer      |          |   |
| Latency Timer (msec):                                    | 1 ~                                                        | Cancel If Power Off<br>Event On Surprise Removal                  |          |   |
| Timeouts                                                 | <b>)</b>                                                   | Set RTS On Close<br>Disable Modem Ctrl At Startup                 |          |   |
| Minimum Read Timeout (                                   | (msec): 0 ~                                                | Enable Selective Suspend<br>Selective Suspend Idle Timeout (secs) | ): 5     | ~ |

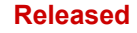

We appreciate your comments about the content of our publications. Send comments to: <u>icinfo@woodward.com</u>

Please reference publication **51632**.

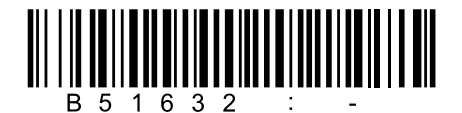

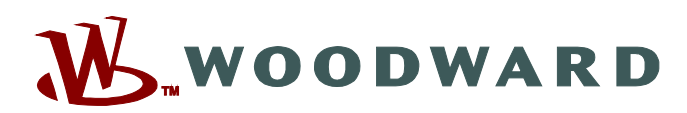

PO Box 1519, Fort Collins CO 80522-1519, USA 1041 Woodward Way, Fort Collins CO 80524, USA Phone +1 (970) 482-5811

Email and Website—<u>www.woodward.com</u>

Woodward has company-owned plants, subsidiaries, and branches, as well as authorized distributors and other authorized service and sales facilities throughout the world.

Complete address / phone / fax / email information for all locations is available on our website.